# マイナ保険証への移行により 健康保険証の確認方法が変わります

令和6(2024)年12月2日から新規保険証の発行が終了し、マイナ保険証を基本とする 仕組みへ移行します。これにより、同日以降の「肝炎関係医療費助成事業」及び「肝がん・重度 肝硬変治療研究促進事業」における健康保険証の確認方法が変わります。

対象となる肝炎医療費助成事業

- 肝炎治療費助成事業
- ・肝炎ウイルス陽性者フォローアップ等事業
- (初回精密検査費用助成・定期検査費用助成)
- ・肝がん・重度肝硬変治療研究促進事業

### マイナ保険証へ移行後の 医療保険被保険者証の確認方法

下記の<u>いずれか1っ</u>をご提出ください。

コ有効期間内の「被保険者証」<br />
又は

「後期高齢者医療被保険者証」の写し

#### □マイナポータルからダウンロードした「資格情報画面」★1を

印字したもの

★1印刷が困難な場合は、申請窓口である保健所へご相談ください。

### □「資格情報のお知らせ」★2の写し

★2所属する各保険組合などから被保険者等に交付され、ご自身の被保険者番号などの情報を 把握するものです。

#### □「資格確認書」★3の写し

★3マイナンバーカードを取得していない、マイナ保険証の利用登録をしていない、マイナ 保険証の利用が困難な方等に対して、保険者から交付されます。

交付を希望する場合には、ご自身が加入している医療保険者にご相談ください。

## マイナポータルでの 資格情報画面の確認方法

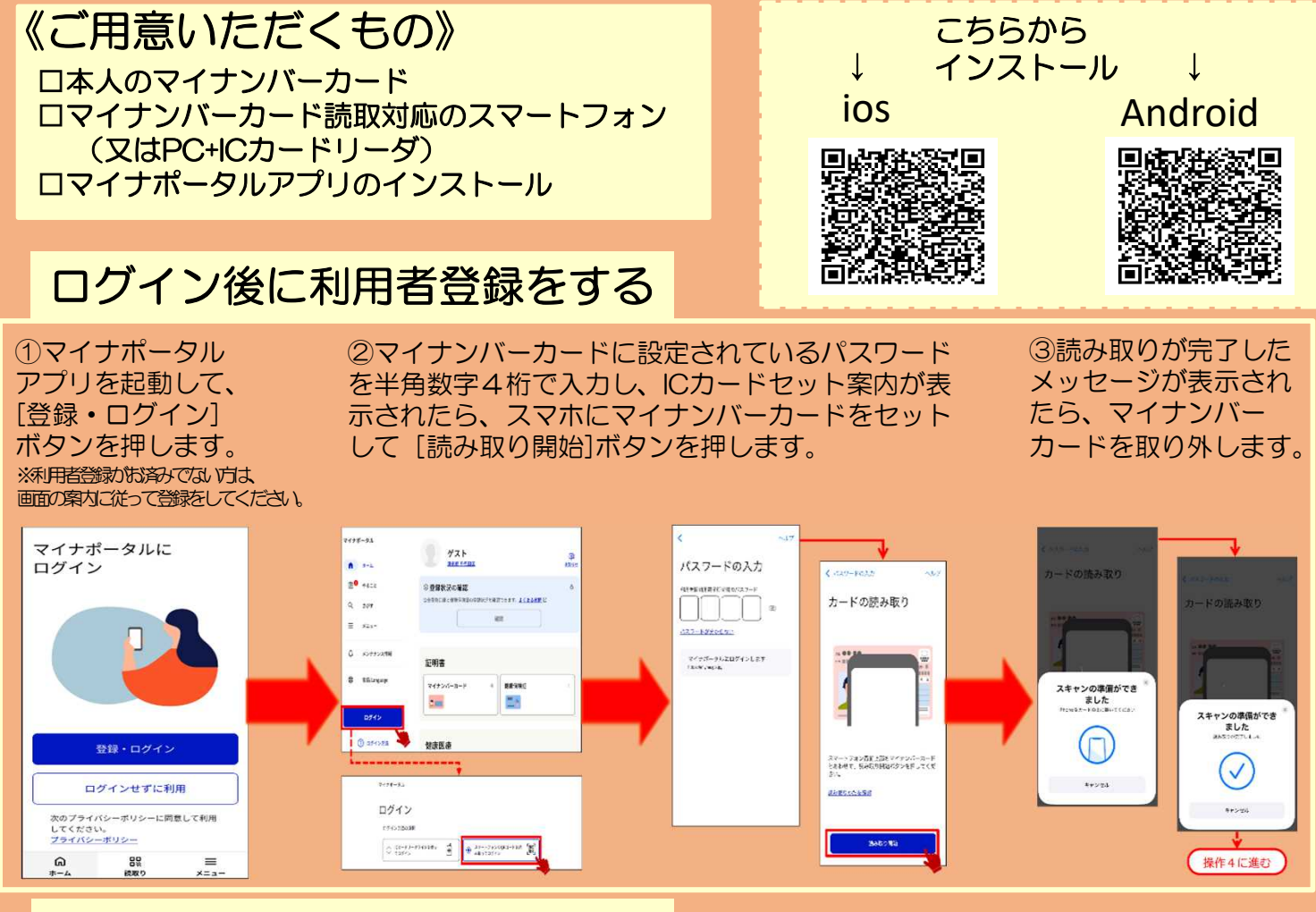

#### 健康保険証情報を確認する

1. ログイン後トップページから、 健康保険証を選択します。

| マイナボータル             | e htt                                     |  |  |
|---------------------|-------------------------------------------|--|--|
| <b>h</b> #-4        |                                           |  |  |
| e <sup>0</sup> ۴۵۵۲ | ◎登録状況の確認                                  |  |  |
| Q さがす               | 公会受取口座と継续保険近の登録状況を確認できます。 <u>よくある質問</u> 2 |  |  |
| ≡ x=1-              | dit                                       |  |  |
| ↓ メンテナンス情報          | 証明書                                       |  |  |
| ⊕ 京通/Language       | マイナンバーカード ) 健康保険証 >                       |  |  |

2. 健康保険証についての画面が表示されます。 表示された内容を印刷してください。

|   |              | 伸声但除其                |                   |
|---|--------------|----------------------|-------------------|
|   |              | 健康休陕証                |                   |
|   | さがす          |                      |                   |
|   | ×=           | マイナンバーカード利用状況        | #187A             |
|   | メンテナンス情報     |                      |                   |
| • | B12/Longsage | 資格情報                 | \$40x8212733343}/ |
|   |              | ① この情報は両面下部から保存できます。 |                   |
|   |              | ж.н                  |                   |
|   |              | 10.14                | o                 |
|   |              |                      | 0                 |
|   |              | 1.8                  | 0                 |
|   |              |                      |                   |
|   |              |                      |                   |
|   |              |                      |                   |

茨城県保健医療部疾病対策課 作成

ます。